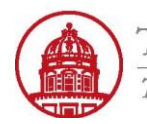

**Contact:** rftravel@rfsuny.org

Use *Mileage Expenses* in iExpense to enter any of your mileage expenses incurred during your trip.

Enter one mileage claim per expense per line.

| Update Expense Report: Cash a   | nd Other Expenses          | 1                       |                                   |
|---------------------------------|----------------------------|-------------------------|-----------------------------------|
|                                 |                            |                         | Save Cancel Back Step 2 of 4 Next |
| Receipt-Based Expenses [222.76] | Per Diem Expenses [101.00] | Mileage Expenses [0.00] |                                   |

## Mileage Expenses

Ø TIP Enter one expense line for each separate mileage claim. To enter additional information including vehicle information, click Details. Ø TIP Date Example: 25-JAN-2011.

| Selec  | t Expe   | ense Lines: (Duplicate | Remove       |               |                 |               |                  |                          |         |
|--------|----------|------------------------|--------------|---------------|-----------------|---------------|------------------|--------------------------|---------|
| Select | All      | Select None            |              |               |                 |               |                  |                          |         |
| Select | Line     | Start Date             | Expense Type | Justification | Unit of Measure | Trip Distance | Distance Rate    | Reimbursable Amount (USD | Details |
|        | 1        |                        | Mileage      |               | Miles 💌         |               |                  |                          |         |
|        | 2        |                        | Mileage      |               | Miles           |               |                  | 6                        |         |
|        | <u>3</u> | 2                      | Mileage      | 3             | Miles 4 💌       | 5             |                  |                          |         |
|        | <u>4</u> |                        | Mileage      |               | Miles 💌         |               |                  |                          |         |
|        | <u>5</u> |                        | Mileage      |               | Miles 💌         |               |                  |                          |         |
| Add    | More I   | _ines                  |              |               |                 | 0             | calculate) Total | 0.00                     |         |
|        |          |                        |              |               |                 |               |                  |                          |         |

Receipt-Based Expenses [222.76] Per Diem Expenses [101.00] Mileage Expenses [0.00]

| 1 | From the Create Expense Report: Cash and Other Expenses page, navigate to the Mileage Expenses tab |
|---|----------------------------------------------------------------------------------------------------|
| 2 | Use the <i>Calendar</i> icon to enter the <i>Start Date</i>                                        |
|   | Note: The date format in the Oracle application is DD-MMM-YYYY. Example: 01-JAN-2011               |
| э | Type in a Justification for the mileage expense. Example: Distance to/from airport                 |
| Э | Note: This is optional and not a required field                                                    |
| 4 | The unit of measure defaults to miles and is the only option available                             |
| 5 | Type number of miles into the <i>Trip Distance</i> field                                           |
| 6 | Use the <b>Details</b> icon to go to the Details screen and enter additional required information  |

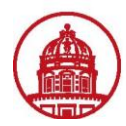

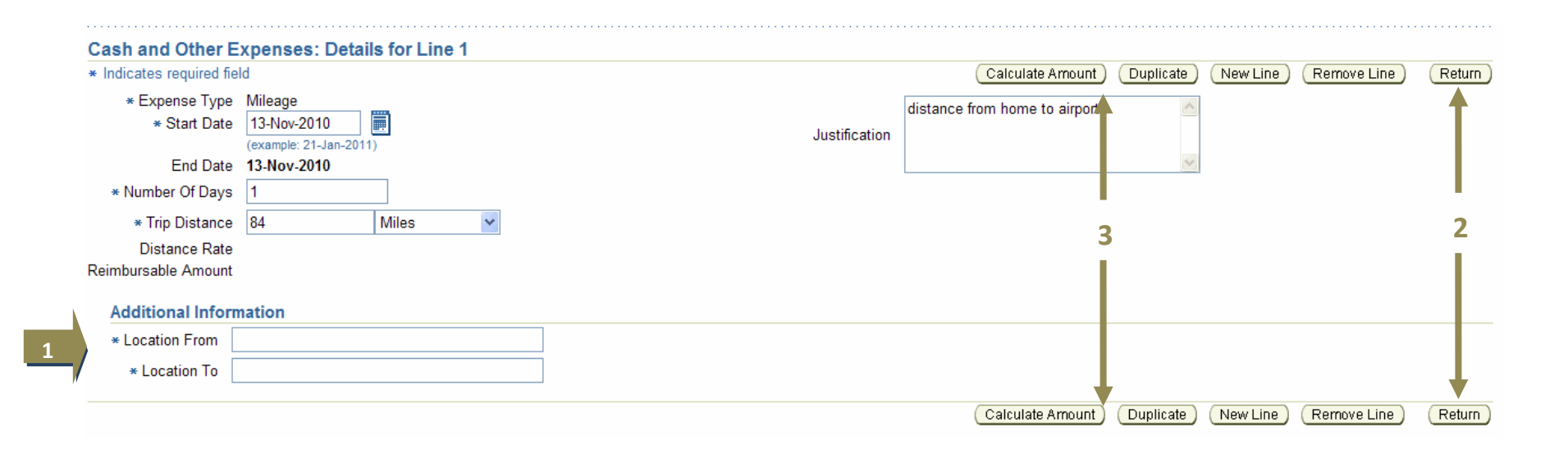

| 1 | Clicking on the <b>Details</b> icon opens this window. Enter required Additional Information (Location From, Location To)    |  |  |  |  |  |
|---|----------------------------------------------------------------------------------------------------|--|--|--|--|--|
| 2 | Click the Return button from either the top or bottom menu when all required information has been entered, which will return |  |  |  |  |  |
| 2 | the calculated Mileage Expenses on the previous screen.                                                                      |  |  |  |  |  |
| 3 | Or, you can click the <i>Calculate Amount</i> button before clicking the <i>Return</i> button.                               |  |  |  |  |  |

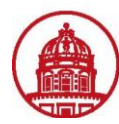

## Update Expense Report: Cash and Other Expenses

|                                                            |                                     |               |                                 |                    |             |               | <u>S</u> av      | e Cancel Back Step 2 o   | 4 Next  |
|------------------------------------------------------------|-------------------------------------|---------------|---------------------------------|--------------------|-------------|---------------|------------------|--------------------------|---------|
| Receipt-Based Expenses [                                   | 0.00] Per Diem Expens               | es [101.00]   | Mileage Expenses [42.0          | 00]                |             |               |                  |                          |         |
| Mileage Expenses                                           |                                     |               |                                 |                    |             |               |                  |                          |         |
| Ø TIP Enter one expense line<br>Ø TIP Date Example: 21-JAN | for each separate mileage<br>-2011. | claim. To ent | ter additional information incl | luding vehicle inf | ormation, c | lick Details. |                  |                          |         |
| Select Expense Lines: D                                    | iplicate) (Remove)                  |               |                                 |                    |             |               |                  | 1                        |         |
| Select All Select None                                     |                                     |               |                                 |                    |             |               |                  | 2                        | - 2     |
| Select Line Start Date                                     | Expense Type                        | Justificatio  | n                               | Unit of Mea        | sure        | Trip Distance | Distance Rate    | Reimbursable Amount (USD | Details |
| <u>1</u> 13-Nov-2010                                       | Mileage                             | distance to   | and from home/airport           | Miles              | *           | 84            | 0.5              | 42.00                    |         |
| <u>2</u>                                                   | Mileage                             |               |                                 | Miles              | *           |               |                  |                          |         |
| <u>3</u>                                                   | Mileage                             |               |                                 | Miles              | *           |               |                  |                          |         |
| <u>4</u>                                                   | Mileage                             |               |                                 | Miles              | *           |               |                  |                          |         |
| <u>5</u>                                                   | Mileage                             |               |                                 | Miles              | *           |               |                  |                          |         |
| Add More Lines                                             |                                     |               |                                 |                    |             |               | Calculate) Total | 42.00                    | 1       |
|                                                            |                                     |               |                                 |                    |             |               |                  |                          |         |
| Receipt-Based Expenses [                                   | 0.00] Per Diem Expens               | es [101.00]   | Mileage Expenses [42.0          | 00]                |             |               |                  |                          |         |
|                                                            |                                     |               |                                 |                    |             |               |                  |                          |         |
|                                                            |                                     |               |                                 |                    |             |               | Sav              | e) Cancel Back Step 2 of | 4 Next  |

| 1 | Mileage Expenses have been calculated based on the rate applicable on that date                                                       |  |  |  |  |
|---|----------------------------------------------------------------------------------------------------|--|--|--|--|
| 2 | From either the top or bottom menus, click the <i>Save</i> button to save your progress or the <i>Next</i> button to proceed with the |  |  |  |  |
| ۷ | expense report                                                                                                    |  |  |  |  |

You have successfully entered mileage expenses on your expense report.